我校在册教职工可以在所有支持 eduroam 的学校/单位 (不论国内国外/境外),免费使用其无线网。具体使用方法如下:

打开手机,开启无线网络(点亮 wlan),在无线网信号中选择 "eduroam"并点击"连接",登录用户名:学校校园网用户名 @ahjzu.edu.cn (例如 123@ahjzu.edu.cn),登录密码:学校校园网 密码。以下以不同系统终端配置举例:

#### 一、安卓 Android 设备用户:

1. 连接 eduroam 无线信号出现以下配置页面:

| 會區常 <b>聞</b> 書⊖ 0.000<br>× 连接网络 | v/s ≷. ≪all 93% <b>=</b> 10.53<br>✓ |
|---------------------------------|-------------------------------------|
| 名称                              | eduroam                             |
| 安全性                             | 802.1x EAP                          |
| EAP方法                           | PEAP >                              |
| 阶段2身份验证                         |                                     |
| CA证书                            | (未指定) >                             |
|                                 |                                     |
| 阶段2身份到                          | 佥证                                  |
| Æ                               |                                     |
| MSCHAPV2                        |                                     |
| GTC                             | ~                                   |
| 取消                              |                                     |

2. 开始配置"阶段 2 身份验证",选择 GTC:

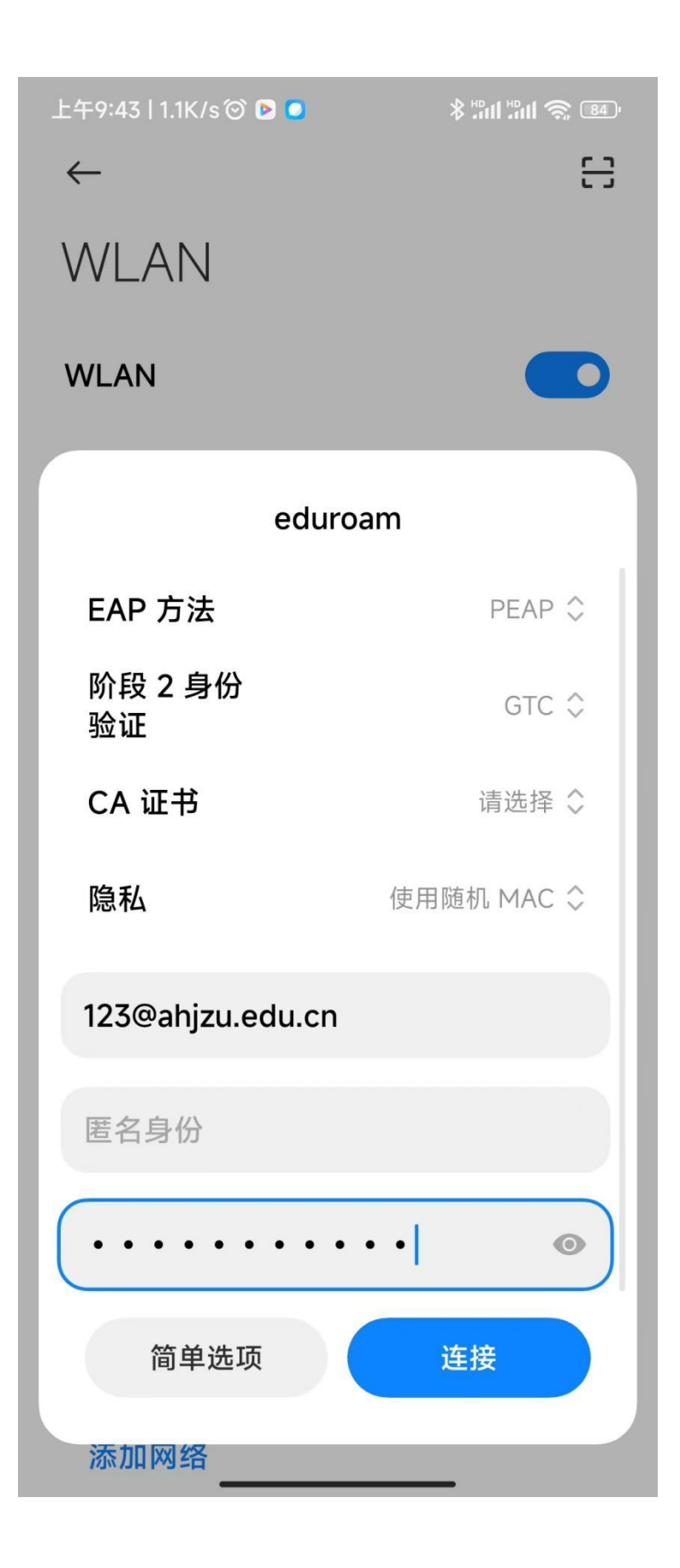

3. 填写"身份"和"密码",输入符合格式的账号(帐号 @ahjzu.edu.cn)、密码(校园网上网认证密码):

| 011271  | 0.00b/s t≴ ≪utl 93% <b>■●</b> 10:53 |
|---------|-------------------------------------|
| × 连接网络  | ~                                   |
| 名称      | eduroam                             |
| 安全性     | 802.1x EAP                          |
| EAP方法   | PEAP >                              |
| 阶段2身份验证 | 无〉                                  |
| CA证书    | (未指定) 〉                             |
| 身份      |                                     |
| 匿名身份    |                                     |
| 密码      |                                     |
|         |                                     |

4. eduroam 认证通过, 连接成功。

| ≌≋⊠∎∎⊝<br>← Wlan | 585b/s 복 🙃 🖬 92% 🖬 10:55 |
|------------------|--------------------------|
| 开启               |                          |
| 当前连接网络           |                          |
| eduroam<br>已连接   | <b>२ 0</b>               |
| 选取网络             |                          |

## 二、苹果 ios 设备用户:

1. 连接 eduroam 成功后,输入符合格式的账号(帐号 @ahjzu.edu.cn)、密码(校园网上网认证密码):

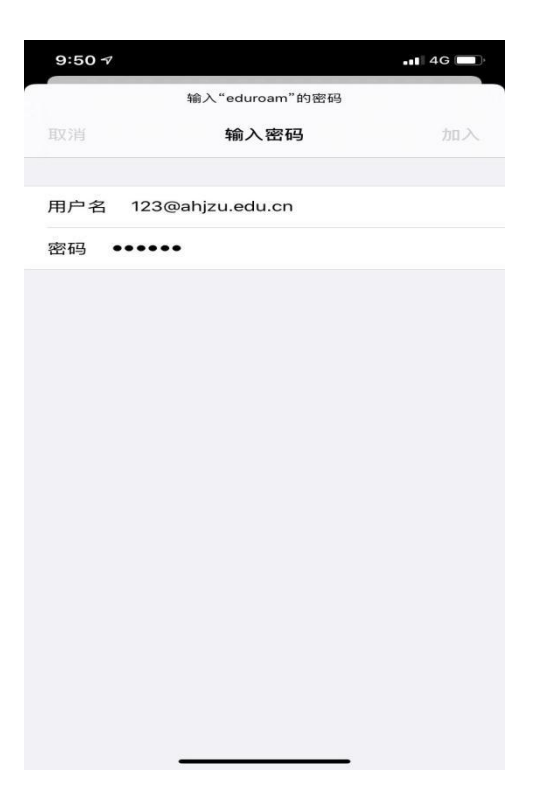

2. 进行证书信任操作:

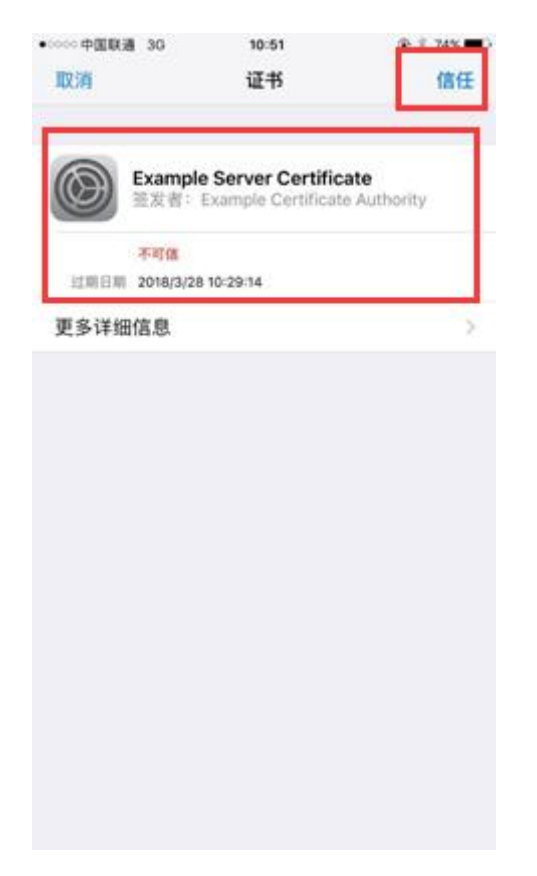

#### 3. eduroam 认证通过连接成功。

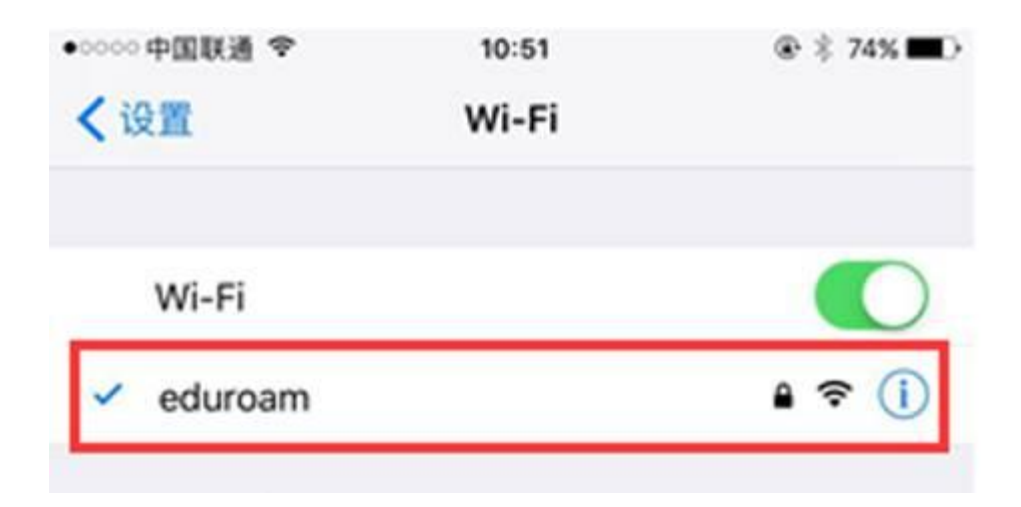

#### 三、WIN10 和 MAC 用户:

1. 连接 eduroam 信号, 输入账号和密码;

2. 认证通过, 连接成功。

#### 四、WIN7 用户

1. 打开"网络与共享中心",选择"设置新的连接或网络",点击 "手工连接到无线网络"

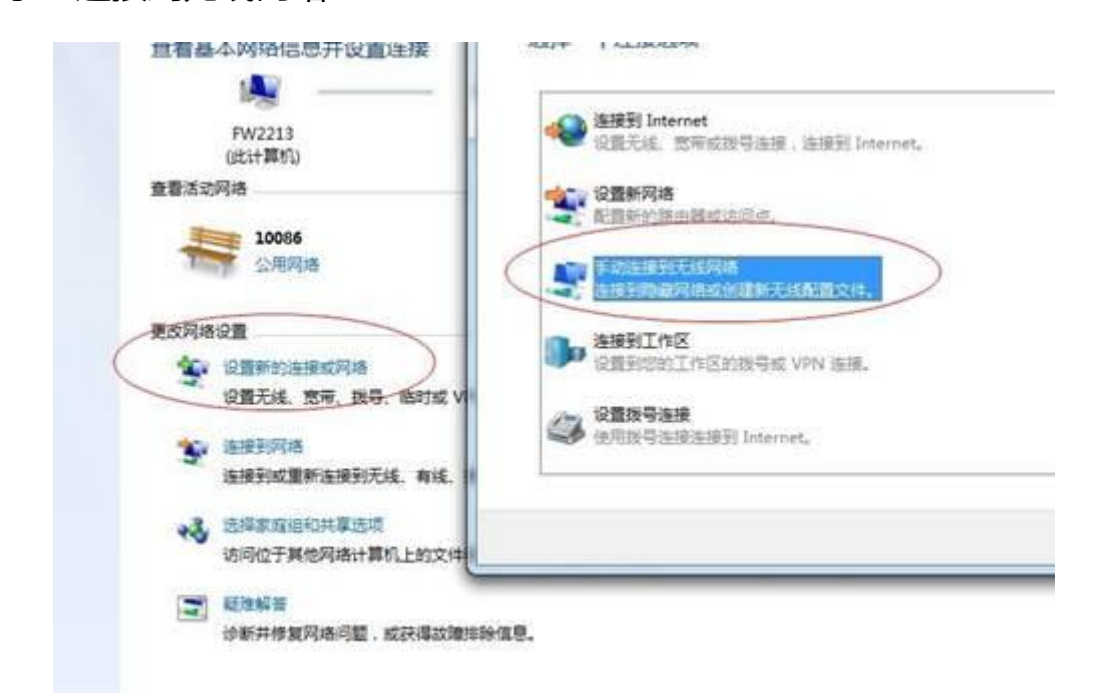

2. 输入 eduroam 相关信息

| 网络名(6):           | eduroam   |           |
|-------------------|-----------|-----------|
| 安全美型(5):          | WPA2 - 企业 |           |
| 加密类型( <u>R</u> ): | AES       | •         |
| 安全密钥(C):          |           | □ 隐藏字符(日) |
| ☑ 自动启动此连接         | Ð         |           |
|                   |           |           |

- 下一步(N) 取消
- 3. 成功添加 eduroam, 点击"更改连接设置"

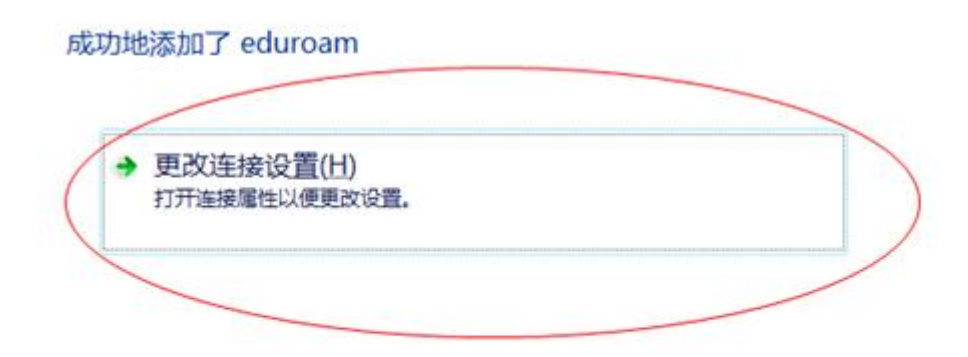

### 4. 选择"安全", 点击"设置"按钮

| 安全类型(匠): | WPA2 - 企业 |  |
|----------|-----------|--|
| 加密类型(2): | AES       |  |
|          |           |  |
|          |           |  |
|          |           |  |

5. 勾选"验证服务器证书"后,再点击"配置"按钮

| ●验证服务器证书(2)                                                                                                    |          |
|----------------------------------------------------------------------------------------------------|----------|
| 文言日日日代R山上十50以及 初143 (E):<br>AAA Certificate Services<br>AC Raíz Certicámara S. A.<br>AC RAIZ DNIE<br>AC RAIZ FNMT-RCM<br>AC1 RAIZ MTIN<br>ACCVRAIZ1<br>ACEDICOM Root | •        |
| <ul> <li>✓ Ш</li> <li>✓ 不提示用户验证新服务器或受信任的证书</li> </ul>                                                                                                    | ●●●●●●●  |
| 择身份验证方法(S):<br>F全密码(BAP-MSCHAP v2)                                                                                                    | ✔ 配置 (0) |
| 启用快速重新连接 (2)<br>强制执行网络访问保护 (2)<br>如果服务器未提供加密绑定的 TLV 则断开道<br>启用标识隐私 (2)                                                                                               | 接包)      |
| 确定                                                                                                    | 取消       |

# 6. 勾选下图所示内容, 然后点击"确定"即可完成。

| 1)王扬山。 |                        |            |
|--------|------------------------|------------|
| (自动使用) | 月 Windows 登<br>内话)(A)。 | 绿名和密码(以及域, |
|        |                        |            |
|        | 772                    |            |